## Übung Städte

Arbeite in der lokalen APP Microsoft Powerpoint.

- 1. Starte Microsoft Powerpoint und erstelle eine neue leere Präsentation. Erstelle folgende Folien genau nach Anweisung.
- 2. Schreibe als Titel in der ersten Folie das Wort Städte und als Untertitel deinen Namen.
- 3. Erstelle eine weitere neue Folie mit dem Layout zwei Inhalte und schreibe folgende Daten in entsprechende Bereiche.

Titel: Bevölkerungsverteilung Linker Bereich: Madrid: 30% Rom: 18% Mailand: 67% Rechter Bereich: Wien: 32% Salzburg: 18% Linz: 23%

4. Erstelle eine weitere neue Folie mit dem Layout Bild mit Überschrift. Füge als Titel das Wort Europa ein und schreibe folgenden Text darunter.

Europa ist ein Erdteil, der sich über das westliche Fünftel der eurasischen Landmasse erstreckt.

Füge rechts ein beliebiges Bild (Foto) ein, das eine Landkarte von Europa zeigt.

- 5. Weise allen Folien das Design Facette zu.
- 6. Speichere deine Präsentation auf deinem Computer mit dem Namen Städte.pptx